# Atmel SAM D21 Xplained Pro 评估板开发初步

moyanming2013@qq.com

## 1. 概述

Atmel SAM D21 Xplained Pro 评估板包括如下特性<sup>1</sup>:

- SAMD21J18A 微控制器
- 1个重启按键
- 1个用户按键(可执行唤醒、进入 bootloader 或其它用途等)
- 1 个黄色 LED
- 32.768KHz 晶振
- USB 接口,支持设备和主机模式
- 8Mbit 串行 Flash
- 3组 Xplained Pro 扩展引脚组
- 嵌入式调试器(EDBG)
  - Atmel Studio 自动识别信息
  - 1 个黄色状态 LED
  - 1 个绿色电源 LED
  - 支持带有范围信息的复杂数据类型的符号调试功能
  - 编程和调试
  - 数据通信接口(Data Gateway Interface): SPI、I2C、4组 GPIO
  - 虚拟串口(CDC)
- USB 供电
- 由 Atmel Software Framework 提供应用程序示例
- 2. Atmel Studio 7.0 beta 版下载与安装

Atmel Studio 7.0 beta 版已经不再支持 Windows XP 系统。该 beta 版可以在如下地址中访问下载和下载:

http://atmel-studio.s3-website-us-west-2.amazonaws.com/

我下载后上传到了百度网盘,包括一个需要通过网络下载安装的版本和一个 独立安装包版本:

<sup>&</sup>lt;sup>1</sup> 参考: SAM D21 Xplained Pro Evaluation Kit: <u>http://www.atmel.com/tools/atsamd21-xpro.aspx</u>。

http://pan.baidu.com/s/1nt01F1R

7.0beta 版独立安装包比 6.2sp2 独立安装包少了约 200MB,但相比较其它 IDE 而言仍然还是很大,约 580MB。

Atmel Studio 官方网址仍然是 6.2sp2 版本,很快会更新至新版本,官网: http://www.atmel.com/tools/atmelstudio.aspx?tab=overview

http://www.atmel.com/microsite/atmel\_studio6/

2.1 启动安装,如下图示,可以看出基于 Visual Studio。

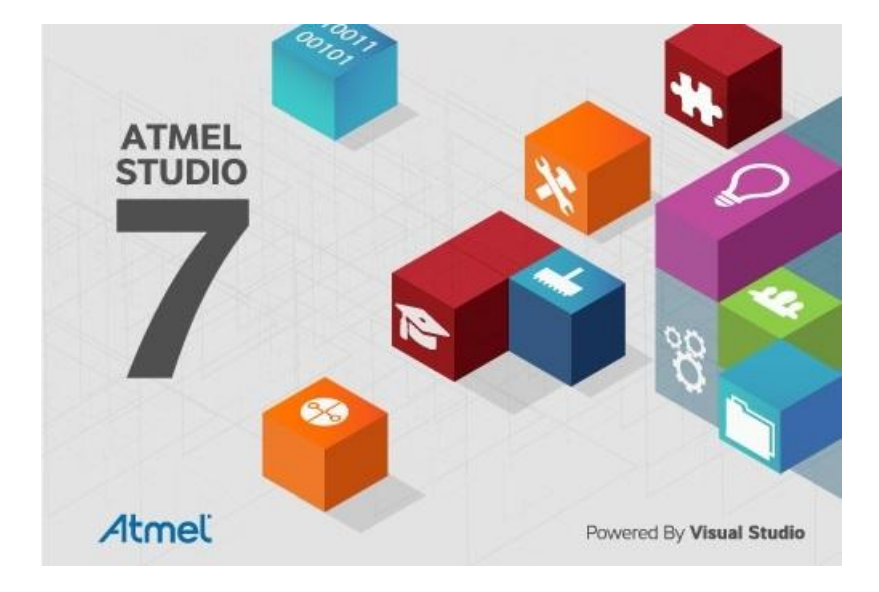

2.2 授权信息,可以看出需要约 3.5GB 的磁盘空间!

| Atmel Studio –                                                                                                    | × |
|----------------------------------------------------------------------------------------------------|---|
| Atmel Studio 7.0                                                                                                    |   |
| You must agree the license terms and conditions before you car install Atmel Studio 7.0.                                                                                                    | ı |
| ATMEL STUDIO                                                                                                    | - |
| END USER LICENSE AGREEMENT                                                                                                    |   |
| IT IS IMPORTANT THAT YOU READ THIS AGREEMENT<br>CAREFULLY AND COMPLETELY. This End User<br>License Agreement ("Agreement") is a legally<br>binding agreement between, on one hand,<br>either your employer (if you are acting on<br>behalf of your employer) or you (if you are<br>acting on your own behalf) "Licensee", and on<br>the other hand, Atmel Corporation ("Atmel").<br>By clicking the "I Accept" button on this<br>page or by downloading, installing or using | • |
| I agree to the License terms and conditions.                                                                                                    |   |
| C:\Atmel\Studio\                                                                                                    |   |
| Selected installation directories are valid.<br>Required disk space: 3.53 GB                                                                                                    |   |
| Cancel Next                                                                                                    |   |

2.3 需要验证一下系统环境和安装环境,如下图示:

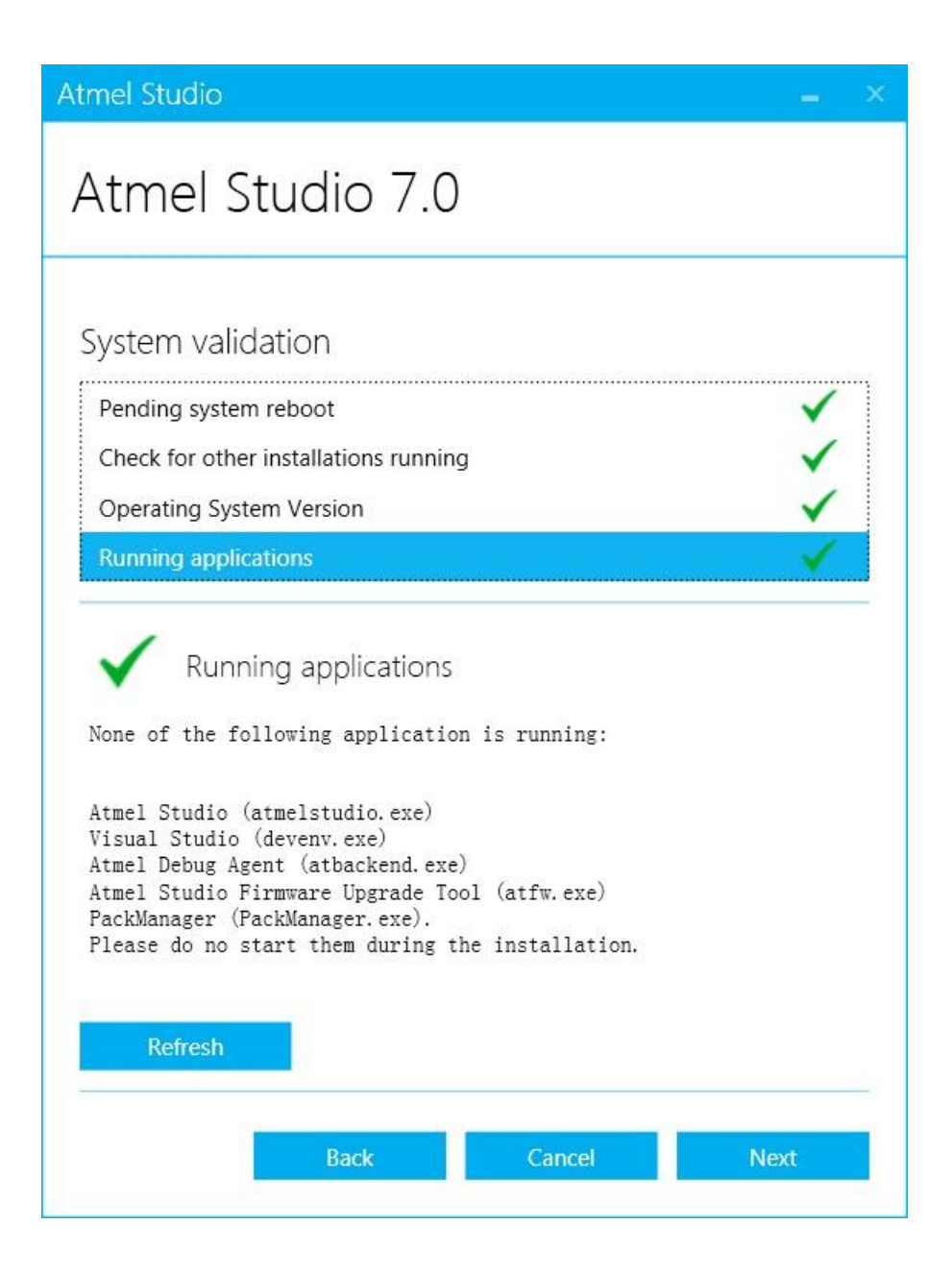

2.4 选择安装的目标架构,有 AVR 8 位 MCU、AVR 32 位 MCU 和基于 ARM 的 MCU,如果全选,则需要 3.5GB 的磁盘空间,我选安装了基于 ARM 的 MCU,安装完成后会占用约 2.5GB 的磁盘空间!如下图示:

| Atmel Studio | _ ×              |
|--------------|------------------|
| Atmel S      | Studio 7.0       |
| Select Arch  | itecture         |
|              | AVR 8-bit MCU    |
|              | AVR 32-bit MCU   |
|              | SMART ARM MCU    |
|              | Back Cancel Next |

2.5 重启后继续安装!而不是安装完成,如下图示:

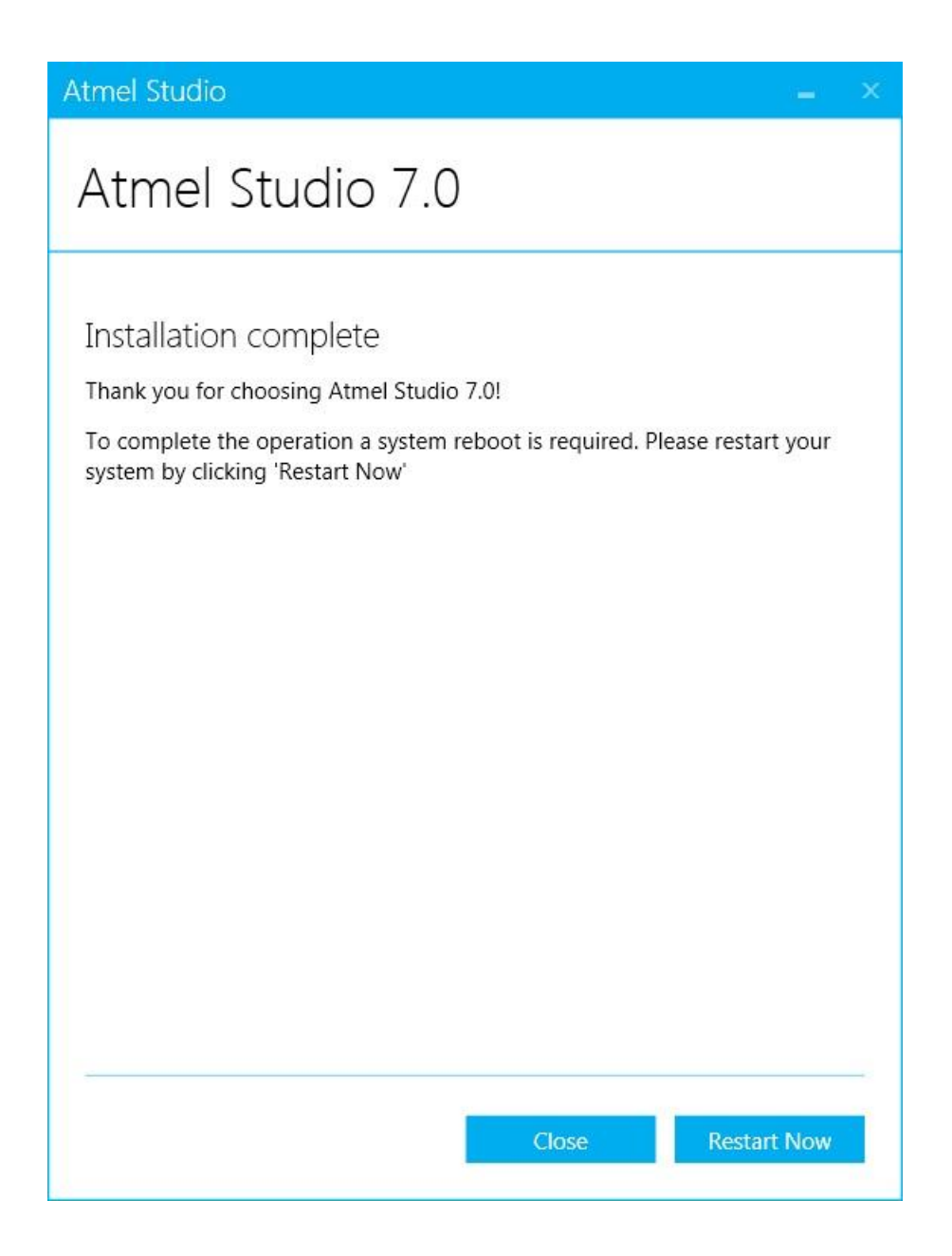

2.6 系统重启后,安装程序自动开始继续安装。Atmel Studio 7.0 基于 Microsoft Visual Studio 2013 Shell (Isolated),相当于是使用一个 VS 的外壳。

| Atmel Studio $=$ $\times$                                                                                                    |
|----------------------------------------------------------------------------------------------------|
| Atmel Studio 7.0                                                                                                    |
| Installing<br>Please wait while setup installs Atmel Studio 7.0 on your computer. This may<br>take a few minutes.<br>Overall progress: |
| Applying<br>Package: Microsoft Visual Studio 2013 Shell (Isolated)                                                                     |
| •                                                                                                    |
| Cancel                                                                                                    |

2.7 最后拷贝 SAMPacks 7.0,这些包占用了约 1.5GB 的磁盘空间,其实 SAM D21 只需要 30MB 就足够了,但是 Atmel Studio7.0 还是未能优化磁盘占 用空间,把所有支持的 ARM MCU 程序包全部安装进去了,如下图示:

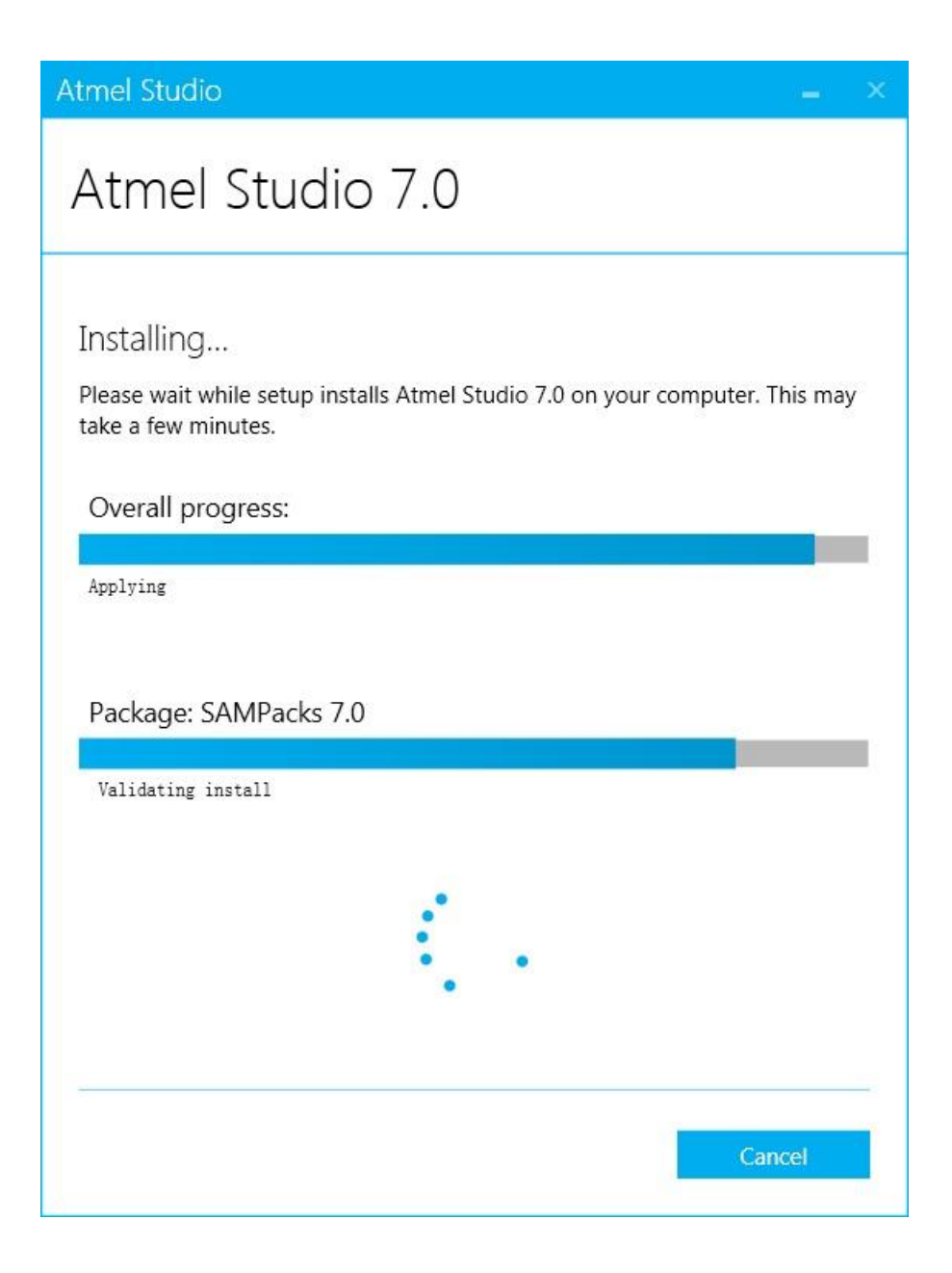

2.8 安装完成后,接入 Atmel SAM D21 Xplained Pro 评估板至电脑,注意评 估版使用的是 micro USB 接口,和安卓手机接口一致。接入后,系统提 示需要的驱动已经自动安装完成,如下图示:

|                                  | 2 司以侍田           |  |
|----------------------------------|------------------|--|
| JSB Composite Device<br>JSB 输入设备 | → 可以使用<br>→ 可以使用 |  |
| IDBG Data Gateway                | ✓可以使用            |  |
| IDBG Virtual COM Port (COM6)     |                  |  |

至此, Atmel Studio 开发环境安装完成。该开发环境安装包约为 600MB, 只选择 ARM 微控制器架构,安装完成后占用了约 2.5GB 磁盘空间,其中对 各芯片支持包占用了约 1.5GB, SAMD21 只需要 30MB 的支持包就够了,但 是 Atmel 并没有优化安装。GCC 库占用了约 600MB 磁盘空间。

## 3. 新建一个 LED 闪烁工程项目

评估版接入电脑后,打开 Atmel Studio,启动界面自动识别并显示出 SAM D21 Xplained Pro 的简介界面,如下图示:

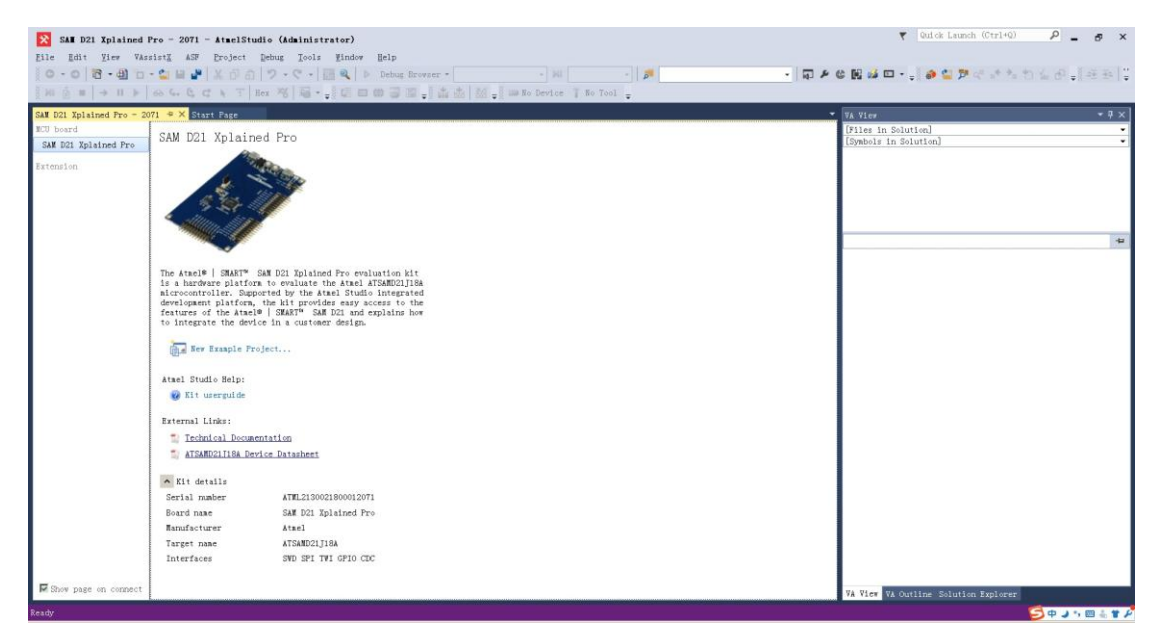

### 3.1 新建一个示例工程,如下图示:

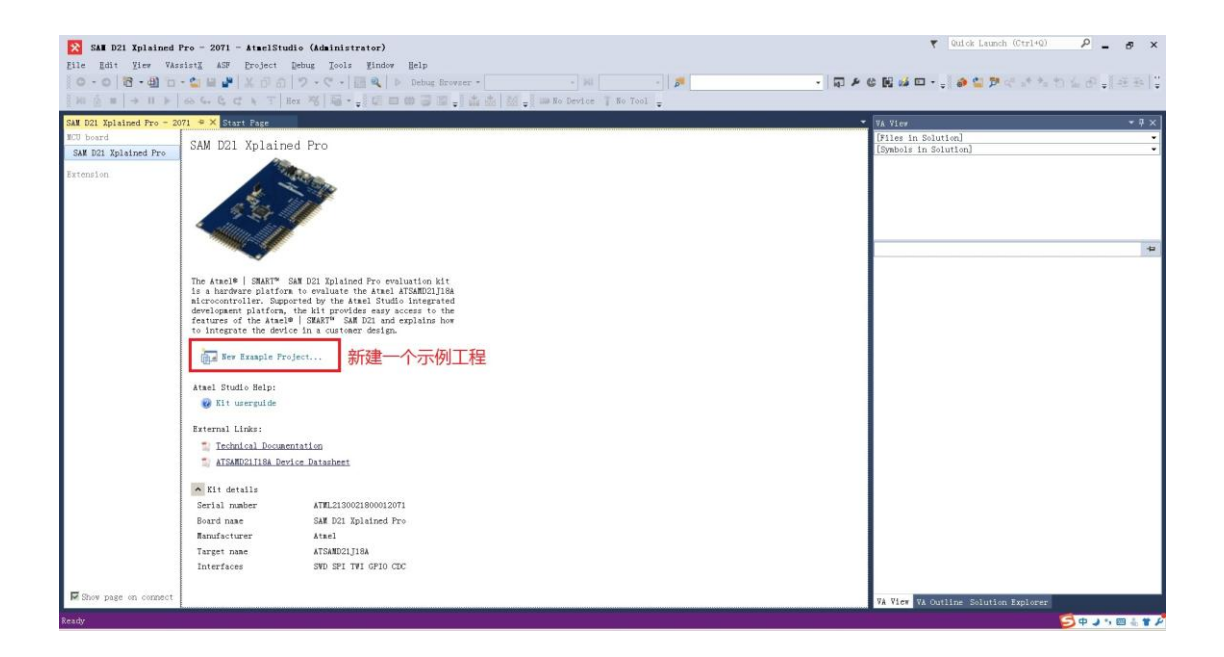

3.2 选择示例应用程序

在新弹出的窗口中, Device Family 选择 SAMD21, Category 选择 Application,点开中间窗口中的示例,并点击选择"LED Toggle Application – SAM D21 Xplained Pro",指定工程的名字和路径后,或者使用默认的, 点击 "OK"即可创建一个工程。如下图示:

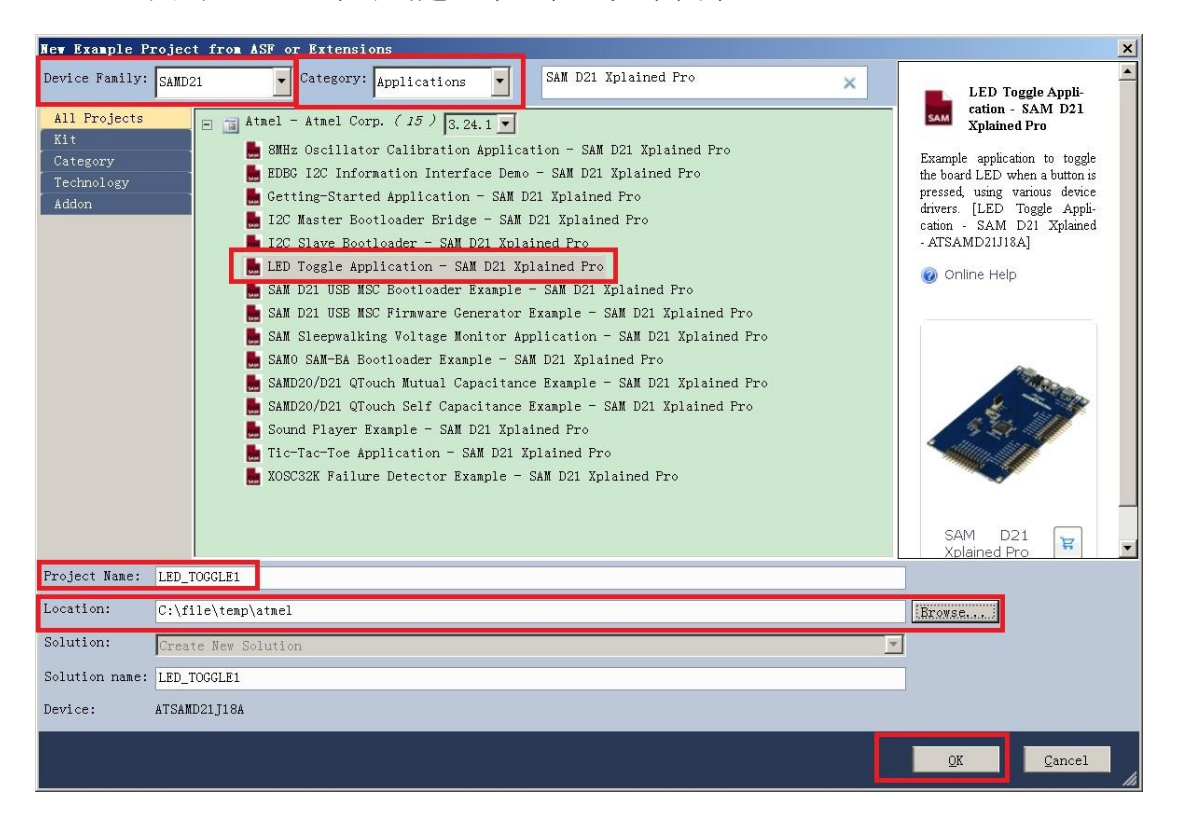

3.3 编译生成

不需要做任何改动,选择"Build-Rebuild LED\_TOGGLE1",如下图示:

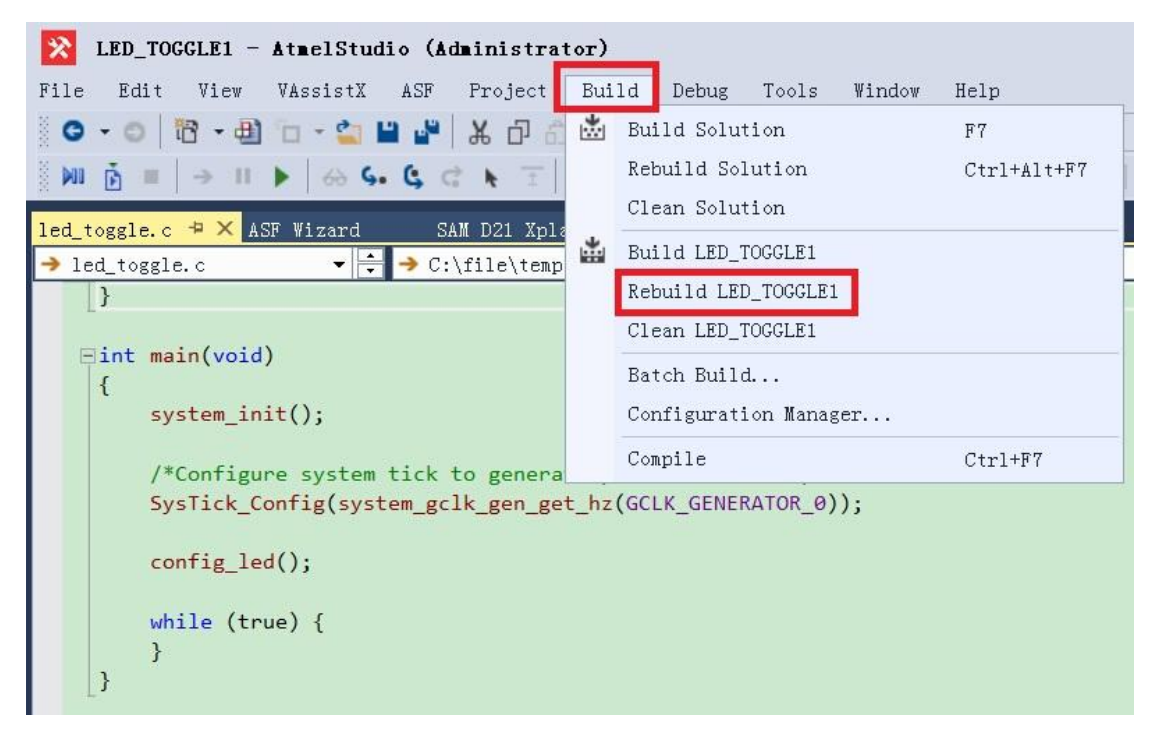

编译应该没有任何错误,并给出如下图示的编译结果:

| Output                                                                              |                      |
|-------------------------------------------------------------------------------------|----------------------|
| Show output from: Build - 😪 🖆 🎽                                                     |                      |
| Show output from: Build                                                             | El.e<br>tion<br>El.e |
| Build succeeded.<br>======= Rebuild All: 1 succeeded, 0 failed, 0 skipped ========= |                      |
|                                                                                     |                      |

3.4 下载与调试

选择"Debug-Attach to Target"菜单项,如下图示:

| 🔀 LED_TOGGLE1 - AtmelStudio (Administrator)              |                                          |   |  |
|----------------------------------------------------------|------------------------------------------|---|--|
| File Edit View VAssistX ASF Project Build                | Debug Tools Window Help                  |   |  |
| 🖸 - ම 🔞 - 🕘 🖆 - 🛀 🗳 👗 🗗 ඩ 🔊 -                            | - Windows                                | • |  |
| 🕅 🛐 =   →    ▶   ↔ S. (\$, C* ▶ 🗄 Hex 😽                  | Start Debugging and Break Alt+F5         | I |  |
| led_toggle.c ᅾ ╳ ASF Wizard                              | Attach to Target                         |   |  |
| → main                                                   | Stop Debugging Ctrl+Shift+F5             | ĺ |  |
| pin_conf.direction = PORT_PIN_DIR_OUTPU                  | יד 🕨 Start Without Debugging Ctrl+Alt+F5 |   |  |
| <pre>port_pin_set_config(LED_0_PIN, &amp;pin_conf)</pre> | f Disable debugWIRE and Close            |   |  |
| <pre>port_pin_set_output_level(LED_0_PIN, LED_ }</pre>   | D Continue F5                            |   |  |
| Γ,                                                       | Execute Stimulifile                      |   |  |
| ⊡int main(void)                                          | Set Stimulifile                          |   |  |
| {                                                        | 💍 Restart                                |   |  |
| system_init();                                           | QuickWatch Shift+F9                      |   |  |
| /*Configure system tick to generate perio                | i G. Step Into F11                       |   |  |
| SysTick_Config(system_gclk_gen_get_hz(GC                 | CI 💪 Step Over F10                       |   |  |
| <pre>config_led();</pre>                                 | C Step Out Shift+F11                     |   |  |
|                                                          | Run To Cursor Ctrl+F10                   |   |  |
| while (true) {<br>}                                      | T Reset Shift+F5                         |   |  |
| 3                                                        | Percepio Trace                           | ۲ |  |
|                                                          | Toggle Breakpoint F9                     |   |  |
|                                                          | New Breakpoint                           |   |  |
|                                                          | Delete All Breakpoints Ctrl+Shift+F9     |   |  |
|                                                          | Options and Settings                     |   |  |
|                                                          | LED_TOGGLE1 Properties                   |   |  |
|                                                          |                                          |   |  |

此时显示出 Tool 配置页面, 在 Selected debugger/programmer 中选择 "EDBG ATMLxxx"调试器, Interface 选择"SWD", 然后选择 "Debug-continue"或者点击界面上的实心蓝色箭头,此时开始下载并启 动调试,如下图示:

| LED_TOGGLEI - AtselStudio (Administrator)           Bile         Edit Bierr Massini (ASP Broject Build Bebug Bools Mindow Belp           O • O (O • O) (O • O) (O • O) (O • O) (O • O) (O • O) (O • O)                                                                                                    | ▼ Odde Launch (Cri+0) ア」 。 ×                                                                                                    |
|----------------------------------------------------------------------------------------------------|----------------------------------------------------------------------------------------------------|
| MI @ =   → I ▶ ↔ 4. 4 C × T Bex 16 🔤 - ; C = = = = = = = # # # @ ;                                                                                                    | TSAMED21118A T SVD on EDEC (ATML2130021800012071)                                                                                                    |
| 10. DOUGLE * % [ed. equiloc. 437 Viewed 24 521 251 251 252 450 470 - 2071<br>Build Bunds<br>Double Bunds<br>Toolchain<br>Defect<br>Components<br>Advanced<br>500 Clock<br>The clock frequency should not exceed target CPU speed + 10.<br>Frogramming settings<br>Frogramming settings<br>Frogramming settings<br>Frogramming settings<br>Frogramming settings<br>Frogramming settings<br>Frogramming settings<br>Frogramming settings<br>Frogramming settings<br>Frogramming settings<br>Frogramming settings<br>Frogramming settings<br>Frogramming settings                                                                                                    | Solution Explorer       Solution Explorer     • 9 ×       Bench Solution Explorer (Strite)     p-       Bolution (IBD) TOOLBI (I project)     p-       Bolution (IBD) Bench (IBD)     Bolution (IBD)       Bolution (IBD) Bench (IBD)     Bolution (IBD)       Bolution (IBD)     Bolution (IBD)       Bolution (IBD)     Bolution (IBD)       Bolution (IBD)     Bolution (IBD)       Bolution (IBD)     Bolution (IBD)       Boluti |
| Output                                                                                                    | -                                                                                                    |
| Show output from: Build . So the test of the second second |                                                                                                    |
|                                                                                                    | ÷                                                                                                    |
|                                                                                                    | Sey 1 🛛 🖏 🛊 🖉                                                                                                    |

3.5 更新 EDBG 固件

一般情况下,评估版中的 EDBG 固件会比 Atmel Studio 中提供的固件版本低,故必须要先升级 EDBG,否则无法下载程序和调试。升级固件是自动识别并完成的,点击 Upgrade 按钮即可开始升级固件,如下图所示:

| Firmware Upgrade      |              |                 | × |
|-----------------------|--------------|-----------------|---|
| EDBG firmware must be | e updated be | fore continuing |   |
|                       | On Tool      | On Disk         |   |
| Firmware Version      | 1.1a         | 2.9             |   |
| Firmware Upgrade      |              |                 |   |
|                       |              |                 |   |

说明: EDBG 是在评估版上的介于 MCU 与 Atmel Studio 之间的一个功能 部件,在电脑上开发程序后,对程序下载、在线调试等都需要 EDBG 辅助完成。

3.6 升级 EDBG 时遇到的问题

在升级 EDBG 时,总是显示不成功,于是尝试在命令行下进行手动升级 固件,先看下图中所示:

```
c:\Atmel\Studio\7.0\atbackend>atfw -t edbg -a edbg_fw.zip
Found edbg:ATML2130021800012071
Upgrading edbg:ATML2130021800012071
Waiting for bootloader usb enumeration: [========]
GenericError thrown during firmware upgrade ]
Upgrade Failed!. Write error
c:\Atmel\Studio\7.0\atbackend>atfw -1
Connected tools:
edbgbootmode
                ATML2130021800012071
c:\Atmel\Studio\7.0\atbackend>atfw -t edbgbootmode -a edbg_fw.zip
The specified tool is not supported
Use one of the following tool types:
        powerdebugger
        atmelice
        edbq
        medba
        jtagice3
        stk600
        at600
        avrispmkii
        jtagicemkii
        avrdragon
        avrone
```

手动更新固件需要使用 atfw 命令, 该命令存放在 "C:\Atmel\Studio\7.0\atbackend"中, Edgb\_fw.zip 文件可以在目录 "C:\Atmel\Studio\7.0\tools\edbg"中找到,我为了简单,把该文件复制到 了 atbackend 目录下,这样就不需要指定其绝对路径了。

使用如下命令行可以手动更新 EDGB 固件:

atfw-t edgb-a edgb\_fw.zip

-t 指定出 atfw 命令针对的哪个工具类型,上图最后的显示可以看出有多种工具类型,使用该命令时必须指出工具类型;

-a 指出使用哪个文件进行固件升级,后面给出固件的压缩包文件,此压缩包使用原厂压缩包,用户不要自行更改。

由上图可以看出,USB 枚举到了评估版的 EDGB,但是下载固件失败,此时我的评估版处于 Bootloader 模式(空闲)下,可以通过 atfw –L 看出。 评估版中有 2 个由 EDBG 控制的 LED,表示当前 EDBG 处于何种模式,

如下表所示2:

| 操作模式              | 电源 LED                    | 状态 LED       |
|-------------------|---------------------------|--------------|
| 正常模式              | 电源接通时电源 LED               | 活动指示,当状态 LED |
|                   | 灯常亮。                      | 闪烁时,表示 EDBG  |
|                   |                           | 正在忙碌。        |
| Bootloader 模式(空闲) | 电源 LED 和状态 LED 同时闪烁且闪烁频率一 |              |
|                   | 致。                        |              |
| Bootloader 模式(升级  | 电源 LED 和状态 LED 交替闪烁。      |              |
| 固件中)              |                           |              |

通过执行上述的命令,首先 USB 枚举到了评估版的 EDGB 后进入了 Bootloader 模式(空闲)(2个 LED 同时闪烁),接着进入了 Bootloader 模式(升级固件中)(2个 LED 交替闪烁),稍等片刻后回到 Bootloader 模式(空闲)(2个 LED 同时闪烁),并提示错误:

GenericError thrown during firmware upgrade

#### Upgrade failed! Write error

至此,我的评估版每次加电后,电源 LED 和状态 LED 同时闪烁且频率 一致,即处于 Bootloader 模式(空闲),如果重启 Atmel Studio, Atmel Studio 无法发现评估版。

在台式机中的多个 USB 端口中测试升级固件,并更换了 3 根带有磁环的 USB 线仍然无法升级固件! 很疑惑为什么总是不行!?

本来可以尝试直接删除目录"C:\Atmel\Studio\7.0\tools\edbg"中的 Edgb\_fw.zip 文件(注意备份),这样 Atmel Studio 可能不会再提示升级 EDBG 固件,从而可以继续调试,但现在评估版 EDBG 已经无法恢复正 常模式,每次都加电都处于空闲的 Bootloader 模式中。

但评估版仍然可以通过命令行的方式看到,即使用 atfw -L 命令,当然 也可以升级固件,但总是升级失败!请高人指点!

 $<sup>^2</sup>$ 参考《Atmel SAM D21 Xplained Pro User Guide》第 3.1 节。